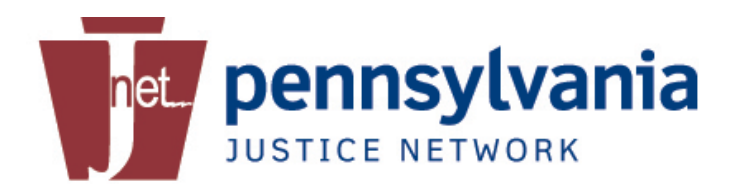

# **Warrant Error Correction**

### **USER GUIDE**

January 2, 2014, Version 1.0

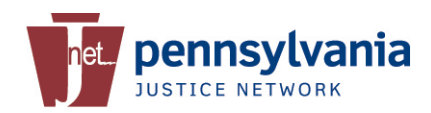

#### **Revision History**

| Version | Date      | Author(s)       | Revision Notes     |
|---------|-----------|-----------------|--------------------|
| 1.0     | 10/4/13   | Monika Ross     | Initial version.   |
| 1.0     | 11/6/2013 | PA State Police | Review             |
| 1.0     | 11/7/2013 | Monika Ross     | Final Edits        |
| 1.0     | 01/2/2014 | Monika Ross     | Enhancement Update |
|         |           |                 |                    |
|         |           |                 |                    |
|         |           |                 |                    |
|         |           |                 |                    |
|         |           |                 |                    |

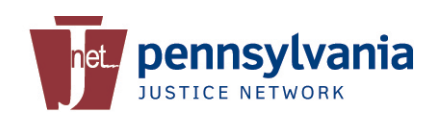

### **Table of Contents**

| TA | BLE C           | OF FIGURES                             |      |
|----|-----------------|----------------------------------------|------|
| 1  | ΙΝΤ             | RODUCTION                              | . 1  |
| 2  | App             | PLICATION ACCESS                       | . 1  |
| 3  | Acc             | CESSING WANTED PERSON REJECTED ENTRIES | . 2  |
|    | 3.1             | On-File Rejections                     | 7    |
| 4  | 91 <sup>-</sup> | 1 Communication Centers                | . 9  |
|    | 4.1             | Application Access                     | 9    |
|    | 4.2             | Accessing Wanted Person Entries        | . 11 |
|    | 4.3             | Fixing Wanted Person Entries           | . 11 |
| 5  | JN              | ЕТ НЕГЬ DESK                           | 12   |

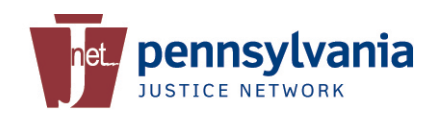

# **Table of Figures**

| Figure 1 - PSP CLEAN Menu<br>Figure 2 - Warrant Error Correction Home Page | .1<br>.2 |
|----------------------------------------------------------------------------|----------|
| Figure 3 - Rejected Wanted Person List                                     | .3       |
| Figure 4 - View Wanted Person Entries                                      | .4       |
| Figure 5 - Record Locked                                                   | .5       |
| Figure 6 - Error Message in Entry                                          | .5       |
| Figure 7 - Entry Status                                                    | .6       |
| Figure 8 - Correction in Progress                                          | .6       |
| Figure 9 - On-File Rejected Record                                         | .7       |
| Figure 10 - On-File Record Update                                          | . 8      |
| Figure 11 - On-File Pending                                                | .9       |
| Figure 12 - PSP CLEAN Menu                                                 | .9       |
| Figure 13 - Home Page for 911 Centers                                      | 10       |
| Figure 14 - Rejected Wanted Person Entry for Multiple ORIs                 | 10       |
| Figure 15 - Expanded Section                                               | 11       |

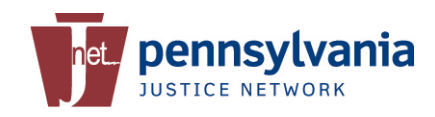

# **1** Introduction

The Warrant Error Correction Application was developed to enhance the processing of arrest warrants and improve the rate of successful NCIC entries. The application will enable users to automatically correct wanted person records subsequent to rejection by CLEAN/NCIC and submit the successful entry to the Administrative Office of Pennsylvania Counts (AOPC). This eliminates the need to manually enter an entire warrant by the agency or the agency's 911 Communication Center.

This application is only accessible to Law Enforcement and 911 Dispatch Officers with Criminal History (CH) access and a valid digital certificate.

### 2 Application Access

When a wanted person entry is rejected, the rejection message is sent back to the submitting ORI. Most agencies are notified by their 911 Communication Center of a rejected wanted person entry. Users will also be able to view the rejection message through the PSP CLEAN PortaIXL.

Upon notification that a wanted person entry was rejected, the user will be required to log into the JNET Secure Portal. From the PSP CLEAN menu, click on **Warrant Error Correction** to launch the application. You may be prompted to enter your JNET Username and Password and verify your digital certificate before access is granted.

| net. pennsylv        | ania                                                                                                    | and and a second second second second second second second second second second second second second second se |  |  |  |  |
|----------------------|----------------------------------------------------------------------------------------------------|----------------------------------------------------------------------------------------------------|--|--|--|--|
| pennsylvania PA      | PA STATE AGENCIES 🛩 ONLI                                                                                                    | NE SERVICES                                                                                                    |  |  |  |  |
| JNET Secure Home     | JNET Secure Home > PSP CLEAN                                                                                                    | TOM CORBETT<br>GOVERNOR                                                                                        |  |  |  |  |
| JNET Searches        | PSP CLEAN Portal XL                                                                                                    |                                                                                                    |  |  |  |  |
| PennDOT Records      | JNET CLEAN                                                                                                    | Help / Support                                                                                                 |  |  |  |  |
| Justice Data         | PSP CLEAN Portal XL                                                                                                    |                                                                                                    |  |  |  |  |
| Justice Data         | PSP CLEAN PortalXL Testing and Certification for CH Users                                                                                             | Training                                                                                                    |  |  |  |  |
| Court Information    | PSP CLEAN Portal XL Documentation                                                                                                    |                                                                                                    |  |  |  |  |
| PSP CLEAN            | Agencies Transitioned to Access PSP CLEAN Portal XL                                                                                                   |                                                                                                    |  |  |  |  |
| Juvenile Information | Warrant Error Correction                                                                                                    |                                                                                                    |  |  |  |  |
| SGS Web              | CLEAN Agreements                                                                                                    |                                                                                                    |  |  |  |  |
| Notifications        | PSP CLEAN Portal XL Information                                                                                                    |                                                                                                    |  |  |  |  |
| Statistical Reports  | The PSP CLEAN system is in the process of upgrading to a new web browser<br>interface, referred to as the "PSP CLEAN Portal XL". This will change how |                                                                                                    |  |  |  |  |

Figure 1 - PSP CLEAN Menu

On the Warrant Error Correct Summary page, enter your agency's Primary PSP ORI and click **Submit**.

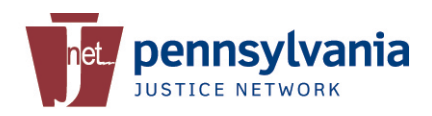

| pennsylvania                                                                                                   |                                                                                      | Warrant Error Correction Summary                                                         |
|----------------------------------------------------------------------------------------------------|--------------------------------------------------------------------------------------|------------------------------------------------------------------------------------------|
|                                                                                                    |                                                                                      | Help   About   Enhancement Suggestion                                                    |
| Please enter the ORI for Warrant you wish to modify:                                                           |                                                                                      | Submit                                                                                   |
|                                                                                                    |                                                                                      |                                                                                          |
| Content Provided by: JNET Project Office<br>Webmaster: <u>JNET Webmaster</u><br>All informati<br>© 1998-2013 f | ion provided is for authorized JNET user<br>Pennsylvania Justice Network. All rights | Update Schedule: As Needed<br>Last Modified: September 18, 2013<br>rs only.<br>reserved. |

Figure 2 - Warrant Error Correction Home Page

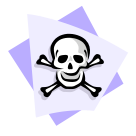

**Caution:** You will not be able to enter JNET Derivative ORI or any ORI outside your agency. If you work for multiple departments, you will need to use the JNET username, password and digital certificate associated with that department.

The application will display any wanted person entry which has been rejected for the entered ORI within the last 72 hours. You can view, fix and resubmit rejected wanted person entries for 72 hours from the date of rejection. After 72 hours, you will need to manually re-enter the entire warrant.

## **3 Accessing Wanted Person Rejected Entries**

Upon clicking submit, you will see a list of rejected wanted person records for your agency. This list is available to anyone in your agency with a JNET account, CH security role and a valid digital certificate.

At the top of the Summary screen, the ORI is displayed and then the list of rejected wanted person entries for that ORI. The total number in the list is displayed in the header. You will see the Warrant Number, the subject's name, date of birth, OCA, Reason for the rejection, Status and the Correction Expiration date. This is the amount of time you have to correct the wanted person entries before it is completely removed from the Warrant Error Correction application and must be manually enter into CLEAN/NCIC.

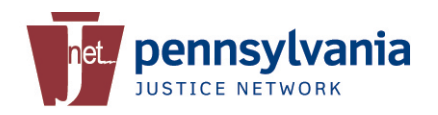

|                        |                           | - An         | DA0000001     |                           |                     |                           |
|------------------------|---------------------------|--------------|---------------|---------------------------|---------------------|---------------------------|
| Please enter the ORI f | for Warrant you wis       | h to modify: | PA0030201     |                           |                     | Submit                    |
| List for ORI - PA00    | 30201 (12)                |              |               |                           |                     |                           |
| Warrant Number (WNO)   | Name (NAM)                | DOB          | <u>OCA</u>    | Reason for Reject         | Status              | Correction Expiration     |
| <u>ROS0011004310</u>   | TEST310, JNET310          | 01/01/1970   | ROS0011004310 | LEMS REJECT: REQUIRED     | Not Corrected       | 10/31/2013<br>10:50:26 AM |
| <u>ROS0011004311</u>   | TEST311, JNET311          | 01/01/1970   | ROS0011004311 | LEMS REJECT: V1006:Field  | Not Corrected       | 10/31/2013<br>10:50:26 AM |
| ROS0011004309          | TEST309, JNET309          | 01/01/1970   | ROS0011004309 | LEMS REJECT: REQUIRED     | Not Corrected       | 10/31/2013<br>10:50:29 AM |
| ROS0011004312          | TEST312, JNET312          | 01/01/1970   | ROS0011004312 | LEMS REJECT: INVALID LE   | . Not Corrected     | 10/31/2013<br>10:51:59 AM |
| ROS0011004313          | SmithJones,James<br>R     | 01/01/1970   | ROS0011004313 | REJECT - FIELD ERROR NAM  | 1 Not Corrected     | 10/31/2013<br>10:51:59 AM |
| MR0010302              | TEST, JNET                | 01/01/1970   | MR0010300     | REJECT - ON FILE: OCA, N  | . Not Corrected     | 10/31/2013<br>10:52:37 AM |
| <u>MR0010304</u>       | TEST304, JNET304          | 01/01/1970   | MR0010304     | REJECT - ON FILE: MNU an  | Not Corrected       | 10/31/2013<br>10:52:37 AM |
| MR0010305              | TEST, JNET                | 01/01/1970   | MR0010305     | REJECT - ON FILE: DOB, N  | Not Corrected       | 10/31/2013<br>10:52:37 AM |
| <u>MR0010303</u>       | TEST303, JNET303          | 01/01/1970   | MR0010303     | REJECT - ON FILE: FBI and | Not Corrected       | 10/31/2013<br>10:52:37 AM |
| <u>MR0010306</u>       | TEST306, JNET306          | 01/01/1970   | MR0010306     | REJECT - ON FILE: OLN, Q  | . Not Corrected     | 10/31/2013<br>10:52:38 AM |
| <u>MR0010307</u>       | TEST, JNET                | 04/17/1987   | MR0010307     | REJECT - ON FILE: VIN, M  | Not Corrected       | 10/31/2013<br>10:52:38 AM |
| <u>MR0010308</u>       | TEST308, JNET308          | 01/01/1970   | MR0010308     | REJECT - ON FILE: SOC an  | Not Corrected       | 10/31/2013<br>10:52:38 AM |
|                        | Costost Depuid d lus more | Design off   | <b>E</b>      |                           | ndulau An Nord ad   |                           |
|                        | Webmaster: JN             | ET Webmaster | <b>K</b>      | Last Modifie              | d: October 24, 2013 |                           |

#### Figure 3 - Rejected Wanted Person List

To open the record and fix the error(s), click on the Warrant Number. The wanted person entry information is displayed, along with a Rejection message. In the example below, the VIN contains invalid characters and must be corrected.

Click the **Edit** button in the upper left corner to enable the record for editing.

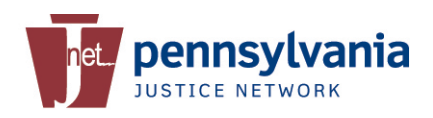

| Help   About   Enhancement Suggestion         The warrant information shown below was rejected by CLEAN or NCIC. The fields displayed were sent in the original warrant submission. The highlighted add additional information to the warrant record.         Edit       LEMS REJECT: V1006:Field VIN contains invalid character.         Originating Agency Identifier (ORI)       PA0030201                     |
|----------------------------------------------------------------------------------------------------|
| The warrant information shown below was rejected by CLEAN or NCIC. The fields displayed were sent in the original warrant submission. The highlighted fields show where known errors occurred. Please click Edit and make any necessary corrections. When finished, click Submit. This screen can be used to add additional information to the warrant record. Edit Originating Agency Identifier (ORI) PA0030201 |
| Edit Originating Agency Identifier (ORI) PA0030201                                                                                                    |
| Originating Agency Identifier (ORI) PA0030201                                                                                                    |
| Warrant Number (WNO)     ROS0011004311       Caution/Medical Conditions (CMC)                                                                                                    |
| Name (NAM)* TEST311, JNET311 Date of Birth (DOB) 1970-01-01                                                                                                    |
| Race (RAC) Sex (SEX) * M Social Security Number (SOC) Place of Birth (POB) PA                                                                                                    |
| Height (HGT)*     601     Weight (WGT)*     290     Hair Color (HAI)*     BRO     Eye Color (EYE)     HAZ                                                                                                    |
| Scars, Marks, Tattoos (SMT)                                                                                                    |
| FBI Number (FBI) Miscellaneous Number (MNU)                                                                                                    |
| Offense Code (OFF)* 1399 - ASSAULT Describe 'offense'                                                                                                    |
| Originating Agency Case Number (OCA)* ROS0011004311                                                                                                    |
| Date of Warrant (DOW)*     2012-11-01     Extradition Limitations (EXL)                                                                                                    |
| Original Offense Code (OOC)                                                                                                    |
| Fingerprint Classification (FPC)                                                                                                    |
| DNA Available (DNA) N                                                                                                    |
| Submit                                                                                                    |
| Cancel                                                                                                    |

Figure 4 - View Wanted Person Entries

Once a record is opened by a user, it is immediately locked for 60 minutes and the status is changed to *Correction in Progress* along with the user id of the person making the correction on the summary screen. Therefore, you will need to make all your corrections and submit the changes within that 1 hour timeframe; otherwise the information will revert back to its original state.

When a record is in edit status, it may be possible for other users to view the details of the record, but not make corrections. If another user tries to edit a record that is already opened, they will get a message indicating the record is being edited.

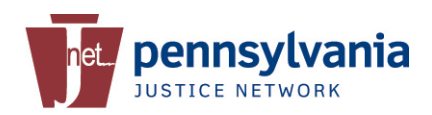

| net. pennsylvania                                                                                                    | Warrant Error Correction                                                                                                    |
|----------------------------------------------------------------------------------------------------|----------------------------------------------------------------------------------------------------|
|                                                                                                    | Help   About   Enhancement Suggestions                                                                                                    |
| The warrant information shown below was rejec<br>fields show where known errors occurred. Pleas<br>add additional information to the warrant record. | cted by CLEAN or NCIC. The fields displayed were sent in the original warrant submission. The highlighted<br>e click Edit and make any necessary corrections. When finished, click Submit. This screen can be used to |
| Edit                                                                                                    | LENS DEJECT: V1006-Field VIN contains invalid charactor                                                                                                    |
|                                                                                                    | The warrant ROS0011004311 is currently being edited by ross.testuser.                                                                                                    |
| Originating Agency Identifier (ORI)<br>Warrant Number (WNO)                                                                                          | PA003 2011<br>ROS0011004311                                                                                                    |
| Caution/Medical Conditions (CMC)                                                                                                    |                                                                                                    |
| Name (NAM)* TEST311, JNET311                                                                                                    | Date of Birth (DOB) 1970-01-01                                                                                                    |
| Race (RAC) Sex (SEX) * M                                                                                                    | Social Security Number (SOC) Place of Birth (POB)                                                                                                    |
| Height (HGT)* 601                                                                                                    | Weight (WGT)* 290 Hair Color (HAI)* BRO Eye Color (EYE) HAZ                                                                                                    |

Figure 5 - Record Locked

All errors are highlighted in YELLOW. You may need to scroll down to see them.

| net. pennsylvania                                                                                                    | Warrant Error Correction                                                                                                    |
|----------------------------------------------------------------------------------------------------|----------------------------------------------------------------------------------------------------|
|                                                                                                    | Help   About   Enhancement Suggestions                                                                                                    |
| The warrant information shown below was rejected by CLEAN or NCIC. Th<br>fields show where known errors occurred. Please click Edit and make any<br>add additional information to the warrant record. | e fields displayed were sent in the original warrant submission. The highlighted<br>necessary corrections. When finished, click Submit. This screen can be used to |
| Edit                                                                                                    | LEMS REJECT: V1006:Field VIN contains invalid character.                                                                                                    |
| DNA Location (DLO)                                                                                                    | *<br>*                                                                                                    |
| The following information must be a set:                                                                                                    |                                                                                                    |
| Operator's License Number (OLN)                                                                                                    | State (OLS) Year (OLY)                                                                                                    |
| The following information must be a set:                                                                                                    |                                                                                                    |
| License Plate Number (LIC) State (LIS)                                                                                                    | Year (LIY) Type (LIT)                                                                                                    |
| The following information must be a set:                                                                                                    |                                                                                                    |
| Vehicle Identification Number may contain up to twenty alphanumeric char                                                                                                    | acters.                                                                                                    |
| Vehicle Identification Number (VIN) 4A3AA46_J09E098804                                                                                                    | Vehicle Year (VYR) 2012                                                                                                    |
| Vehicle Style (VST) 2D                                                                                                    | Vehicle Make (VMA) FORD                                                                                                    |
| Vehicle Model (VMO) MUS                                                                                                    | Vehicle Color (VCO) TRQ                                                                                                    |
|                                                                                                    | Submit                                                                                                    |
|                                                                                                    | Cancel                                                                                                    |

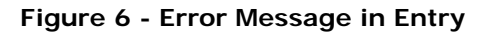

Pack the record with additional information, correct the existing data and click Submit.

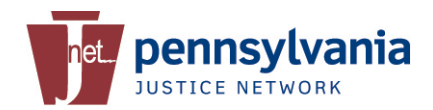

The system will update the status of the record and take you back to the Summary page. The primary ORI will receive a CLEAN message regarding this update. Since the warrant is pending response it is displayed at the bottom of the list.

| <u>MR0010308</u> | TEST308, JNET308 | 01/01/1970 | MR0010308     | REJECT - ON FILE: SOC an | Not Corrected                                 | 10/31/2013<br>10:52:38 AM |
|------------------|------------------|------------|---------------|--------------------------|-----------------------------------------------|---------------------------|
| ROS0011004311    | TEST311, JNET311 | 01/01/1970 | ROS0011004311 |                          | Pending Response<br>User: mross.testuser<br>1 |                           |
|                  |                  |            |               |                          |                                               |                           |

Figure 7 - Entry Status

Whenever you exit the record page, the summary status will automatically refresh. You can manually refresh the Summary screen by clicking the **Submit** button at the top of the page near the ORI. If another user is working on another record, the updated status is displayed.

| net. pen                    | nsylvani              | а            |               |                           | Warrant Error Co                              | rrection Summary           |
|-----------------------------|-----------------------|--------------|---------------|---------------------------|-----------------------------------------------|----------------------------|
|                             |                       |              |               |                           | Help   Abou                                   | t   Enhancement Suggestion |
| Please enter the ORI f      | for Warrant you wisl  | n to modify: | PA0030201     |                           | Su                                            | bmit Clear                 |
| List for ORI - PA00         | 30201 (12)            |              |               |                           |                                               |                            |
| <u>Warrant Number (WNO)</u> | Name (NAM)            | DOB          | <u>OCA</u>    | Reason for Reject         | Status                                        | Correction Expiration      |
| <u>ROS0011004310</u>        | TEST310, JNET310      | 01/01/1970   | ROS0011004310 | LEMS REJECT: REQUIRED     | Not Corrected                                 | 10/31/2013<br>10:50:26 AM  |
| ROS0011004312               | TEST312, JNET312      | 01/01/1970   | ROS0011004312 | LEMS REJECT: INVALID LE.  | Not Corrected                                 | 10/31/2013<br>10:51:59 AM  |
| <u>ROS0011004313</u>        | SmithJones,James<br>R | 01/01/1970   | ROS0011004313 | REJECT - FIELD ERROR NAM  | Not Corrected                                 | 10/31/2013<br>10:51:59 AM  |
| <u>MR0010302</u>            | TEST, JNET            | 01/01/1970   | MR0010300     | REJECT - ON FILE: OCA, N. | Not Corrected                                 | 10/31/2013<br>10:52:37 AM  |
| MR0010304                   | TEST304, JNET304      | 01/01/1970   | MR0010304     | REJECT - ON FILE: MNU an  | Not Corrected                                 | 10/31/2013<br>10:52:37 AM  |
| <u>MR0010305</u>            | TEST, JNET            | 01/01/1970   | MR0010305     | REJECT - ON FILE: DOB, N  | Not Corrected                                 | 10/31/2013<br>10:52:37 AM  |
| MR0010303                   | TEST303, JNET303      | 01/01/1970   | MR0010303     | REJECT - ON FILE: FBI and | Not Corrected                                 | 10/31/2013<br>10:52:37 AM  |
| <u>MR0010306</u>            | TEST306, JNET306      | 01/01/1970   | MR0010306     | REJECT - ON FILE: OLN, O  | Not Corrected                                 | 10/31/2013<br>10:52:38 AM  |
| <u>MR0010307</u>            | TEST, JNET            | 04/17/1987   | MR0010307     | REJECT - ON FILE: VIN, M  | Not Corrected                                 | 10/31/2013<br>10:52:38 AM  |
| MR0010308                   | TEST308, JNET308      | 01/01/1970   | MR0010308     | REJECT - ON FILE: SOC an  | Not Corrected                                 | 10/01/2010                 |
| ROS0011004309               | TEST309, JNET309      | 01/01/1970   | ROS0011004309 | LEMS REJECT: REQUIRED     | Correction in Progress<br>User: Corey.Witmer  | 10/31/2013<br>10:50:29 AM  |
| ROS0011004311               | TEST311, JNET311      | 01/01/1970   | ROS0011004311 |                           | Fonding Response<br>User: mross.testuser<br>1 |                            |
|                             |                       |              |               |                           |                                               |                            |

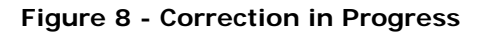

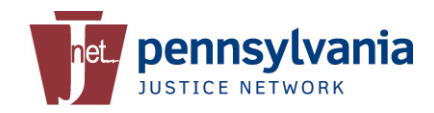

#### 3.1 On-File Rejections

If an ORI has entered a subject and the same ORI obtains a warrant for that subject on another charge at a later date, the second warrant will return as an On-File rejection. In these instances, the second charge and date of warrant shall be entered in the MIS Field of the original entry. See the NCIC 2000 Manual - Wanted Person for more information.

The Warrant Error Correction application will display On-File rejections for 72 hours from the date of rejection and allow authorized users to review those records. If the Name, DOB or SSN is for a different person, the application will allow you to correct the information and resubmit the wanted person entries.

If however, the subjects are the same, you will NOT be able to make any changes using the Warrant Error Correction application but instead use a CLEAN terminal to update the original warrant.

Select the On-File rejection from the summary page to view and compare the warrant on file to the new wanted person entry.

| net. pennsylvania                                                                                                    | On-File Warrant Comparison                                                                                                    |
|----------------------------------------------------------------------------------------------------|----------------------------------------------------------------------------------------------------|
|                                                                                                    | Help   About   Enhancement Suggestions                                                                                                    |
| he warrant listed below was rejected by CLEAN or NCIC beca<br>dit button to correct or change information for the "New entr<br>ny modifications to the "Warrant currently on file", you will ne                                                                                                    | use there is already a warrant on file with duplicate information for your ORI. Please click the y" warrant. Once the information has been corrected, click Submit. Should you need to make eed to make them directly through the CLEAN Portal device. |
| Edit                                                                                                    | REJECT - UN FILE: UCA, NAM dilu UKI                                                                                                    |
| New Entry                                                                                                    | Warrant currently on file                                                                                                    |
| DRI PA0030201                                                                                                    | ORI PA0030201                                                                                                    |
| WNO MR0010302                                                                                                    | WNO MR0010300                                                                                                    |
| NAM* TEST INET                                                                                                    | NAM TEST, JNET                                                                                                    |
|                                                                                                    | DOB 1970-01-01                                                                                                    |
| DOB* 1970-01-01                                                                                                    | SOC 999123456                                                                                                    |
| soc                                                                                                    | FBI 100520PA6                                                                                                    |
|                                                                                                    | MNU PI-12345678                                                                                                    |
|                                                                                                    |                                                                                                    |
| MNU                                                                                                    |                                                                                                    |
| The information in each box must be entered as a set:                                                                                                    |                                                                                                    |
| The mornation in each box must be entered as a set.                                                                                                    |                                                                                                    |
| OLN OLS OLY                                                                                                    |                                                                                                    |
|                                                                                                    | OLN 13982828 OLS PA OLY 2013                                                                                                    |
|                                                                                                    |                                                                                                    |
| VST   VMA                                                                                                    | VIN 4A3AA46G03E097704 VYR 2012                                                                                                    |
| 00C 👻                                                                                                    | VCT VMA FORD                                                                                                    |
|                                                                                                    | VSI VMA FORD                                                                                                    |
|                                                                                                    | 000                                                                                                    |
| OFF* 1399 - ASSAULT                                                                                                    | Assault (describe offense) (Note: This code should be used also                                                                                                    |
|                                                                                                    | OFF for the offense "Interference with Flight Crew Members and Att                                                                                                    |
|                                                                                                    | endants" [49 U.S.C. 46504]) - SEE MIS                                                                                                    |
| LEO/Lascek, Nicole Lynn#AGGRAVATED ASSAU /                                                                                                    | SVIN #LEO/LASCEK, NICOLE LYNN#AGGRAVATE 🔺                                                                                                    |
| MIS                                                                                                    | MIS D ASSAULT BY VEHICLE WHILE DUI                                                                                                    |
| A second second s | r                                                                                                    |
|                                                                                                    |                                                                                                    |
|                                                                                                    |                                                                                                    |
| Submit Clear                                                                                                    |                                                                                                    |
| Submit Clear                                                                                                    |                                                                                                    |
| Submit Clear                                                                                                    |                                                                                                    |

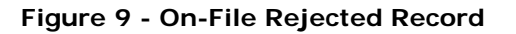

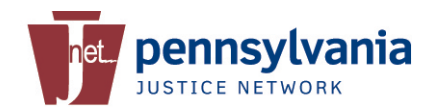

Click **Edit** to enable the fields and update the information. In this example, the suspect's Name and SOC are updated.

| net. pennsylvania                                                                                                    | On-File Warrant Comparison                                                                                                    |  |  |
|----------------------------------------------------------------------------------------------------|----------------------------------------------------------------------------------------------------|--|--|
|                                                                                                    | Help   About   Enhancement Suggestion                                                                                                    |  |  |
| The warrant listed below was rejected by CLEAN or NCIC because there is alreat<br>Edit button to correct or change information for the "New entry" warrant. Once<br>any modifications to the "Warrant currently on file", you will need to make them<br>Edit | dy a warrant on file with duplicate information for your ORI. Please click the the information has been corrected, click Submit. Should you need to make directly through the CLEAN Portal device.<br><b>REJECT - ON FILE: OCA, NAM and ORI</b> |  |  |
| New Entry                                                                                                    | Warrant currently on file                                                                                                    |  |  |
| ORI PA0030201                                                                                                    | ORI PA0030201                                                                                                    |  |  |
| WNO MR0010302                                                                                                    | WNO MR0010300                                                                                                    |  |  |
|                                                                                                    | NAM TEST, JNET                                                                                                    |  |  |
|                                                                                                    | DOB 1970-01-01                                                                                                    |  |  |
| DOB* 19700101                                                                                                    | SOC 999123456                                                                                                    |  |  |
| SOC 128976584                                                                                                    | FBI 100520PA6                                                                                                    |  |  |
| FRT                                                                                                    | MNU PI-12345678                                                                                                    |  |  |
|                                                                                                    |                                                                                                    |  |  |
| MNU                                                                                                    |                                                                                                    |  |  |
| The information in each box must be entered as a set:                                                                                                    |                                                                                                    |  |  |
|                                                                                                    |                                                                                                    |  |  |
|                                                                                                    | OLN 13982828 OLS PA OLY 2013                                                                                                    |  |  |
| VIN VYR                                                                                                    |                                                                                                    |  |  |
| VST VMA                                                                                                    | VIN 4A3AA46G03E097704 VYR 2012                                                                                                    |  |  |
| 000                                                                                                    |                                                                                                    |  |  |
|                                                                                                    | VST VMA FORD                                                                                                    |  |  |
|                                                                                                    | 000                                                                                                    |  |  |
|                                                                                                    | OOC                                                                                                    |  |  |
|                                                                                                    | OFF for the offense "Interference with Flight Crew Members and Att                                                                                                    |  |  |
| Describe offense                                                                                                    | endants" [49 U.S.C. 46504]) - SEE MIS                                                                                                    |  |  |
| LEO/Lascek, Nicole Lynn#AGGRAVATED ASSAU .                                                                                                    | SVIN #LEO/LASCEK, NICOLE LYNN#AGGRAVATE                                                                                                    |  |  |
| MIS LT BY VEHICLE WHILE DUI                                                                                                    | MIS D ASSAULT BI VERICLE WHILE DUI                                                                                                    |  |  |
| Submit                                                                                                    |                                                                                                    |  |  |
|                                                                                                    | Cancel                                                                                                    |  |  |
|                                                                                                    |                                                                                                    |  |  |

Figure 10 - On-File Record Update

Click **Submit** to send your changes. The status will change to *Pending Response* on the summary page. The primary ORI will receive a CLEAN message regarding this update.

| <u>MR0010306</u> | TEST306, JNET306 | 01/01/1970 | MR0010306     | REJECT - ON FILE: OLN, Q. | Not Corrected                                           | 10/31/2013<br>10:52:38 AM |
|------------------|------------------|------------|---------------|---------------------------|---------------------------------------------------------|---------------------------|
| MR0010307        | TEST, JNET       | 04/17/1987 | MR0010307     | REJECT - ON FILE: VIN, M  | Not Corrected                                           | 10/31/2013<br>10:52:38 AM |
| <u>MR0010308</u> | TEST308, JNET308 | 01/01/1970 | MR0010308     | REJECT - ON FILE: SOC an  | Not Corrected                                           | 10/31/2013<br>10:52:38 AM |
| MR0010302        | TEST, JNETTA     | 01/01/1970 | MR0010300     |                           | Pending Response<br>User: mross.testuser<br>1           |                           |
| ROS0011004311    | TEST311, JNET311 | 01/01/1970 | ROS0011004311 |                           | Resubmission<br>Successful<br>User: mross.testuser<br>1 |                           |
|                  |                  |            |               |                           |                                                         |                           |
|                  |                  |            |               |                           |                                                         |                           |

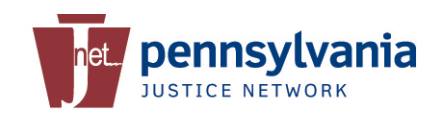

#### Figure 11 - On-File Pending

### **4 911 Communication Centers**

Many 911 Communication Centers provide professional, efficient and reliable service 24 hours a day, 365 days a year to Police, Fire, and Emergency Medical Services throughout Pennsylvania. In most counties, when a wanted person entry is rejected a Communications Operator is the first to see the message through the CLEAN terminal.

Policies for handling the wanted person entry rejections and corrections differ from one county to the next. Some 911 Communication Centers notify the agency of the rejection and will manually enter the warrant on behalf of the agencies, while some notify the respective department of the rejection and the department is responsible for making sure the warrant is manually entered.

Without violating any policy, the Warrant Error Correction application is available to police departments and all 911 Communication Centers. 911 Operators will be able to see rejected wanted person entries for any ORI assigned to their jurisdiction.

### 4.1 Application Access

From the PSP CLEAN menu, click on **Warrant Error Correction** to launch the application. You may be prompted to enter your JNET Username and Password and verify your digital certificate before access is granted.

|                      | vania<br><sup>RK</sup>                                                           | En ROI                          |  |
|----------------------|----------------------------------------------------------------------------------|---------------------------------|--|
| pennsylvania PA      | PA STATE AGENCIES 🗸 ONLI                                                         | NE SERVICES 🛨 🛛search PA 🛛 🔅 go |  |
| JNET Secure Home     | JNET Secure Home > PSP CLEAN                                                     | TOM CORBETT<br>GOVERNOR         |  |
| JNET Searches        | PSP CLEAN Portal XL                                                              |                                 |  |
| PennDOT Records      | JNET CLEAN                                                                       | Help / Support                  |  |
| Justice Data         | PSP CLEAN Portal XL                                                              |                                 |  |
|                      | PSP CLEAN PortalXL Testing and Certification for CH Users                        | Training                        |  |
| Court Information    | PSP CLEAN Portal XL Documentation                                                |                                 |  |
| PSP CLEAN            | Agencies Transitioned to Access PSP CLEAN Portal XL                              |                                 |  |
| Juvenile Information | Warrant Error Correction                                                         |                                 |  |
| SGS Web              | CLEAN Agreements                                                                 |                                 |  |
|                      |                                                                                  |                                 |  |
| Notifications        | PSP CLEAN Portal XL Information                                                  |                                 |  |
| Statistical Reports  | The PSP CLEAN system is in the process of upgrading to a new web browser         |                                 |  |
| Administrative Texts | evicting INET Criminal History upper accord CLEAN PORTALX . This will change how |                                 |  |

Figure 12 - PSP CLEAN Menu

On the Warrant Error Correct Summary page, enter your 911 center's Primary ORI and click **Submit**.

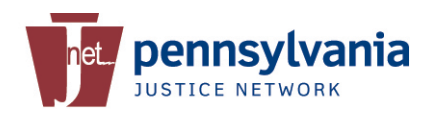

| pennsylvania                                                                                           |                                                                                             | Warrant Error C                                                                          | Correction Summary            |
|----------------------------------------------------------------------------------------------------|---------------------------------------------------------------------------------------------|------------------------------------------------------------------------------------------|-------------------------------|
|                                                                                                    |                                                                                             | Help   Ab                                                                                | out   Enhancement Suggestions |
| Please enter your 911 center ORI:                                                                      |                                                                                             | ٤                                                                                        | Submit                        |
| Content Provided by: JNET Project Office<br>Webmaster: <u>JNET Webmaster</u><br>All infor<br>© 1998-20 | mation provided is for authorized JNET user<br>113 Pennsylvania Justice Network. All rights | Update Schedule: As Needed<br>Last Modified: September 18, 2013<br>'s only.<br>reserved. |                               |

Figure 13 - Home Page for 911 Centers

The application will display any wanted person entry which has been rejected for all the ORIs within your jurisdiction for the last 72 hours.

| net. pennsylvania                                                                                                    |                                                                                                    | Warrant Error Correction Summary Help   About   Enhancement Suggestions                                                                                                    |
|----------------------------------------------------------------------------------------------------|----------------------------------------------------------------------------------------------------|----------------------------------------------------------------------------------------------------|
| Please enter your 911 center ORI:                                                                                                    | PA003013N                                                                                                    | Submit Clear                                                                                                    |
| • List for ORI - PA00300CS (1)                                                                                                    |                                                                                                    |                                                                                                    |
| List for ORI - PA0030200(1)                                                                                                    |                                                                                                    |                                                                                                    |
| List for ORI - PA0031700 (3)                                                                                                    |                                                                                                    |                                                                                                    |
| List for ORI - PA0032200 (7)                                                                                                    |                                                                                                    |                                                                                                    |
| • List for ORI - PA0033230(11)                                                                                                    |                                                                                                    |                                                                                                    |
| • List for ORI - PA0033700 (3)                                                                                                    |                                                                                                    |                                                                                                    |
| • List for ORI - PA0037100 (13)                                                                                                    |                                                                                                    |                                                                                                    |
| • List for ORI - PA003723J (10)                                                                                                    |                                                                                                    |                                                                                                    |
| • List for ORI - PA0037700 (3)                                                                                                    |                                                                                                    |                                                                                                    |
| Content Provided by: JNET Project Offic<br>Webmaster: JNET Webmaste                                                                                    |                                                                                                    | Update Schedule: As Needed<br>Last Modified: October 29, 2013                                                                                                    |
| All information provided is for authorized JNET users only. This informa<br>criminal justice responsibilities only. Secondary dissemination is strictl | ation is provided in response to the JNET u<br>y prohibited. Although the information ma<br>accurate only on the date of respo<br>98-2013 Pennsylvania Justice Network. Al | ser's request and is to be used exclusively by the requestor in the performance of<br>y continue to be valid over a period of time, it should be considered complete and<br>nse.<br>rights reserved. |

Figure 14 - Rejected Wanted Person Entry for Multiple ORIs

Each ORI is divided into sections and can be expanded to view the individual records.

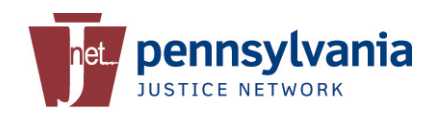

### 4.2 Accessing Wanted Person Entries

To view the list of rejects for each ORI, click the + sign to expand the section. The header for each ORI indicates the number of rejected wanted person entry which needs to be corrected and resubmitted.

| net. pennsylvania                     |                       |              |             | Warrant Error Correction Summary |               |                                |
|---------------------------------------|-----------------------|--------------|-------------|----------------------------------|---------------|--------------------------------|
|                                       |                       |              |             |                                  | Help          | About   Enhancement Suggestion |
| Please enter the ORI                  | for Warrant you wisł  | n to modify: | PA003013N   |                                  |               | Submit Clear                   |
| List for ORI - PA                     | A00300CS (1)          |              |             |                                  |               |                                |
| • List for ORI - PA                   | 4003023J (1)          |              |             |                                  |               |                                |
| List for ORI - PA                     | 40031700 (3)          |              |             |                                  |               |                                |
| Warrant Number (WNO)                  | Name (NAM)            | DOB          | <u>OCA</u>  | Reason for Reject                | <u>Status</u> | Correction Expiration          |
| AR031004311                           | TEST311, JNET311      | 01/01/1970   | AR031004311 | LEMS REJECT: V1006:Field         | Not Corrected | 11/01/2013<br>02:30:36 PM      |
| <u>AR031004312</u>                    | TEST312, JNET312      | 01/01/1970   | AR031004312 | LEMS REJECT: INVALID LE.         | Not Corrected | 11/01/2013<br>02:31:58 PM      |
| <u>AR031004313</u>                    | SmithJones,James<br>R | 01/01/1970   | AR031004313 | REJECT - FIELD ERROR NAM         | Not Corrected | 11/01/2013<br>02:31:59 PM      |
| <ul> <li>List for ORI - PA</li> </ul> | 40032200 (7)          |              |             |                                  |               |                                |
| List for ORI - PA                     | 40033230(11)          |              |             |                                  |               |                                |
| <ul> <li>List for ORI - PA</li> </ul> | 40033700 (3)          |              |             |                                  |               |                                |
| List for ORI - PA                     | 40037100 (13)         |              |             |                                  |               |                                |
| • List for ORI - PA                   | 4003723J (10)         |              |             |                                  |               |                                |
| List for ORI - PA                     | 40037700 (3)          |              |             |                                  |               |                                |

#### Figure 15 - Expanded Section

Although you have the ability to view, fix and resubmit rejected wanted person entry for 72 hours from the date of rejection, please refer to your standard operating procedures. After 72 hours, you will need to manually enter the warrant in CLEAN/NCIC via a direct connect terminal.

### 4.3 Fixing Wanted Person Entries

If your 911 Center is responsible for manually entering rejected wanted person entries this application will make it easier to correct the errors and resubmit without having to manually entering all the information.

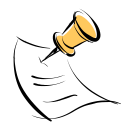

**Note:** Every officer with Criminal History access and a valid certificate has the capability of viewing rejects and correcting entries for their agency.

To view, correct and re-submit a warrant, please refer to Section 3.

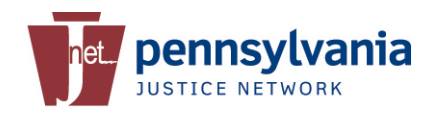

### **5 JNET Help Desk**

If further assistance is needed, please contact the JNET Help Desk toll free at (877) 327-2465, locally at (717) 783-5164 or by e-mail at: <u>ra-jnethelpdesk@pa.gov</u>. The Help Desk is available Monday - Friday from 7:00 AM - 5:00 PM, excluding Commonwealth holidays.